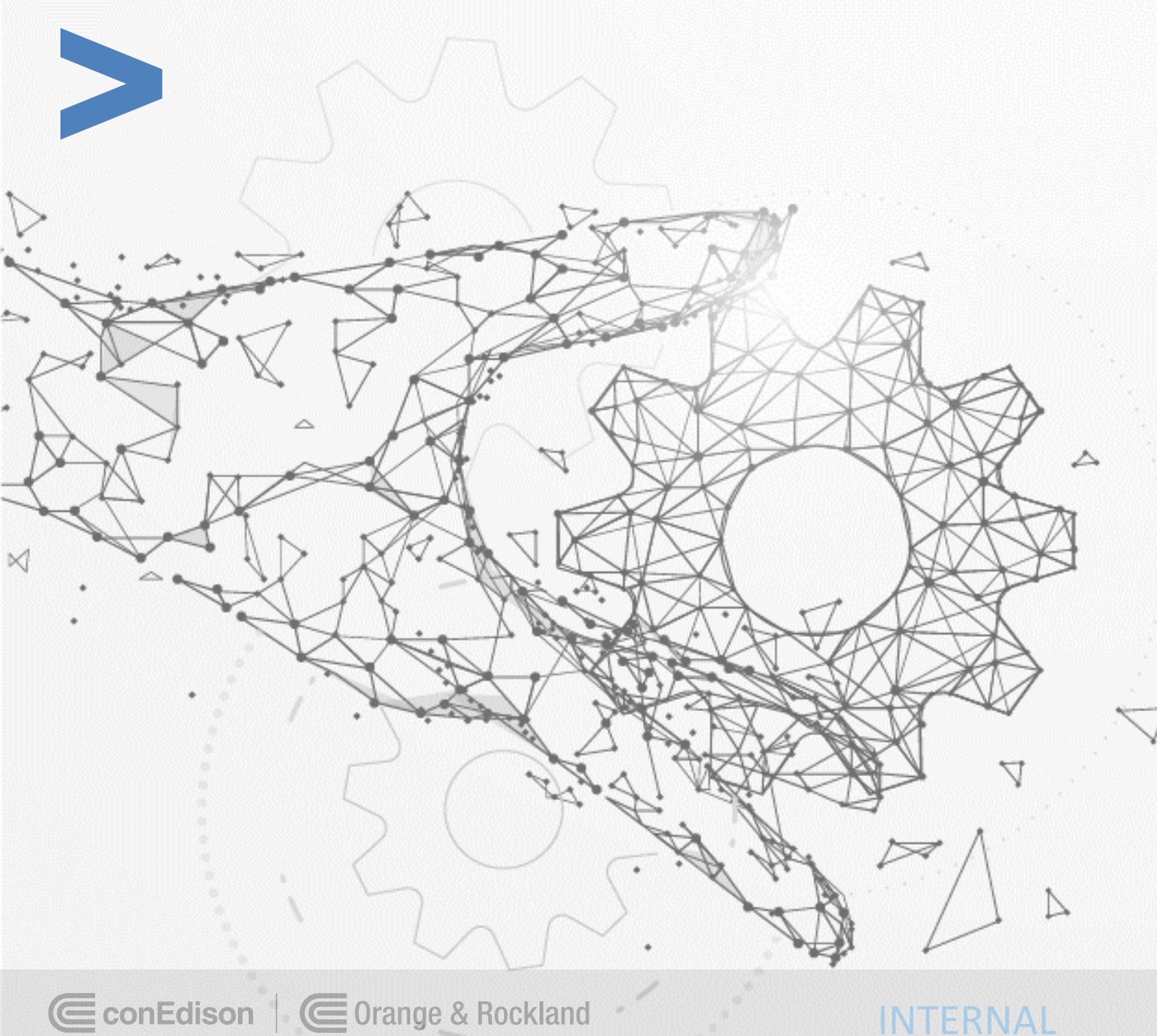

#### Update Banking Information Training Guide Con Edison Actions

Training Guide

## **Con Edison: Update Banking Information Training Guide**

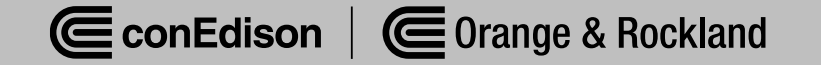

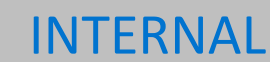

#### Overview of Steps – Update Banking Information

| Purpose: | Supplier will go directly to Oracle to upload their banking information and W-9 form, so that TPO can |
|----------|----------------------------------------------------------------------------------------------------|
|          | review/approve/reject Vendor's request.                                                               |

#### Steps – Attach W9 Form

- **1** Supplier Log into Oracle and select "CE iSupplier Portal Full Access."
- 2 Select "Administration."
- 3 Select "Add Attachment."
- 4 Enter correct "Title" of attachment. Example "W9 form" or "Supplier Bank Letter"
- **5** Select "Choose File" and attach the W9 Form as well as your Supplier Bank Letter or Voided check
- 6 Select "Apply."
- **7** Review the Confirmation message to confirm the attachment of W9 Form.

#### **Steps – Add Banking Information**

- 8 Select "Administration."
- 9 Select "Banking Details"
- **10** Select "Create."
- **11** Select "United States" for Country.
- **12** Select "Existing Bank."
- **13** Select search icon next to "Bank Name."

| Step | es – Add Banking Information                                         |
|------|----------------------------------------------------------------------|
| 14   | Enter "Consolidated Edison Supplier Bank" and select "Go."           |
| 15   | Select "Quick Select" for "Consolidated Edison Supplier Bank."       |
| 16   | Select "Existing Branch."                                            |
| 17   | Select search icon next to "Branch Name."                            |
| 18   | Select "Go."                                                         |
| 19   | Select "Quick Select" for appropriate the Branch Name.               |
| 20   | Copy "Branch Name" to "Account Name."                                |
| 21   | Enter the 9 digits Account Number.                                   |
| 22   | Select "Save."                                                       |
| 23   | Review the Confirmation message to confirm correct Bank Information. |
| Step | s – Check Approval of Banking Information and W9 Form                |
| 24   | Select "Administration."                                             |
| 25   | Select "Bank Details."                                               |
| 26   | Review "Status" to check for approval of W9 Form and Bank Details.   |

# Step 1: Supplier log into Oracle and select "CE iSupplier Portal Full Access."

#### Home

| Navigator                       | Worklist                                    |         |           |        |           |
|---------------------------------|---------------------------------------------|---------|-----------|--------|-----------|
| Personalize                     |                                             |         |           |        | Full L    |
|                                 | ***                                         |         |           |        |           |
| CE Invoicing Supplier           | From                                        | Туре    | Subject   | Sent   | Due       |
| CE iSupplier Portal Full Access | There are no notifications in<br>this view. |         |           |        |           |
| CE Purchasing Supplier V        |                                             |         |           |        |           |
| CE Sourcing Supplier            | GTIP Vacation Rules - Red                   | rect or | auto-resp | ond to | notificat |

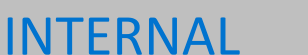

### Step 2: Select "Administration."

| Supplier Home | Orders   | Shipments | Planning | Finance | Product | Administration | Assessments | Manage Supplier Broker |  |
|---------------|----------|-----------|----------|---------|---------|----------------|-------------|------------------------|--|
| Search        | PO Numbe | er 🗸      |          |         | G       | 0              |             |                        |  |

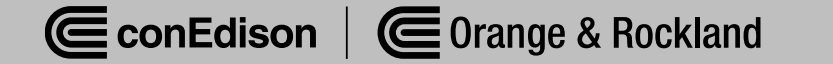

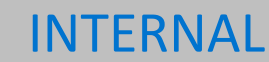

## Step 3: Select "Add Attachment"

| Search Vote that the search is case insensitive Title Go |                      |                     |    |  |
|----------------------------------------------------------|----------------------|---------------------|----|--|
| Note that the search is case insensitive Go              | Search               |                     |    |  |
| Title Go                                                 | Note that the search | is case insensitive |    |  |
|                                                          | Title                |                     | Go |  |
| Show More Search Options                                 | Show More Sea        | rch Options         |    |  |
|                                                          | Add Attachment       |                     |    |  |

Title 
Type 
Description 
Type 
Type 
Type 
Type 
Type 
Type 
Type 
Type 
Type 
Type 
Type 
Type 
Type 
Type 
Type 
Type 
Type 
Type 
Type 
Type 
Type 
Type 
Type 
Type 
Type 
Type 
Type 
Type 
Type 
Type 
Type 
Type 
Type 
Type 
Type 
Type 
Type 
Type 
Type 
Type 
Type 
Type 
Type 
Type 
Type 
Type 
Type 
Type 
Type 
Type 
Type 
Type 
Type 
Type 
Type 
Type 
Type 
Type 
Type 
Type 
Type 
Type 
Type 
Type 
Type 
Type 
Type 
Type 
Type 
Type 
Type 
Type 
Type 
Type 
Type 
Type 
Type 
Type 
Type 
Type 
Type 
Type 
Type 
Type 
Type 
Type 
Type 
Type 
Type 
Type 
Type 
Type 
Type 
Type 
Type 
Type 
Type 
Type 
Type 
Type 
Type 
Type 
Type 
Type 
Type 
Type 
Type 
Type 
Type 
Type 
Type 
Type 
Type 
Type 
Type 
Type 
Type 
Type 
Type 
Type 
Type 
Type 
Type 
Type 
Type 
Type 
Type 
Type 
Type 
Type 
Type 
Type 
Type 
Type 
Type 
Type 
Type 
Type 
Type 
Type 
Type 
Type 
Type 
Type 
Type 
Type 
Type 
Type 
Type 
Type 
Type 
Type 
Type 
Type 
Type 
Type 
Type 
Type 
Type 
Type 
Type 
Type 
Type 
Type 
Type 
Type 
Type 
Type 
Type 
Type 
Type 
Type 
Type 
Type 
Type 
Type 
Type 
Type 
Type 
Type 
Type 
Type 
Type 
Type 
Type 
Type 
Type 
Type 
Type 
Type 
Type 
Type 
Type 
Type 
Type 
Type 
Type 
Type 
Type 
Type 
Type 
Type 
Type 
Type 
Type 
Type 
Type 
Type 
Type 
Type 
Type 
Type 
Type 
Type 
Type 
Type 
Type 
Type 
Type 
Type 
Type 
Type 
Type 
Type 
Type 
Type 
Type 
Type 
Type 
Type 
Type 
Type 
Type 
Type 
Type 
Type 
Type 
Type 
Type 
Type 
Type 
Type 
Type 
Type 
Type 
Type 
Type 
Type 
Type 
Type 
Type 
Type 
Type 
Type 
Type 
Type 
Type 
Type 
Type 
Type 
Type 
Type 
Type 
Type 
Type 
Type 
Type 
Type 
Type 
Type 
Type 
Type 
Type 
Type 
Type 
Type 
Type 
Type 
Type 
Type 
Type 
Type 
Type 
Type 
Type 
Type 
Type 
Type 
Type 
Type 
Type 
Type 
Type 
Type 
Type 
Type 
Type 
Type 
Type 
Type 
Type 
Type 
Type 
Type 
Type 
Type 
Type 
Type 
Type 
Type 
Type 
Type 
Type 
Type 
Type 
Type 
Type 
Type 
Type 
Type 
Type 
Type 
Type 
Type 
Type 
Type 
Type 
Type 
Type 
Type 
Type 
Type 
Type 
Type 
Type 
Type 
Type

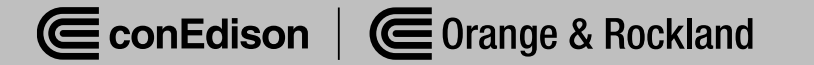

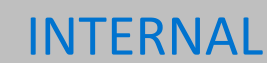

## Step 4: Enter the name of the file on the "Title" box.

#### Attachment Summary Information

| Title       | W9 Form       |   |   |
|-------------|---------------|---|---|
| Description |               |   |   |
|             |               | I |   |
| Category    | From Supplier |   | , |

#### Note: Ideal format would be "W9 | (Supplier number\*)"

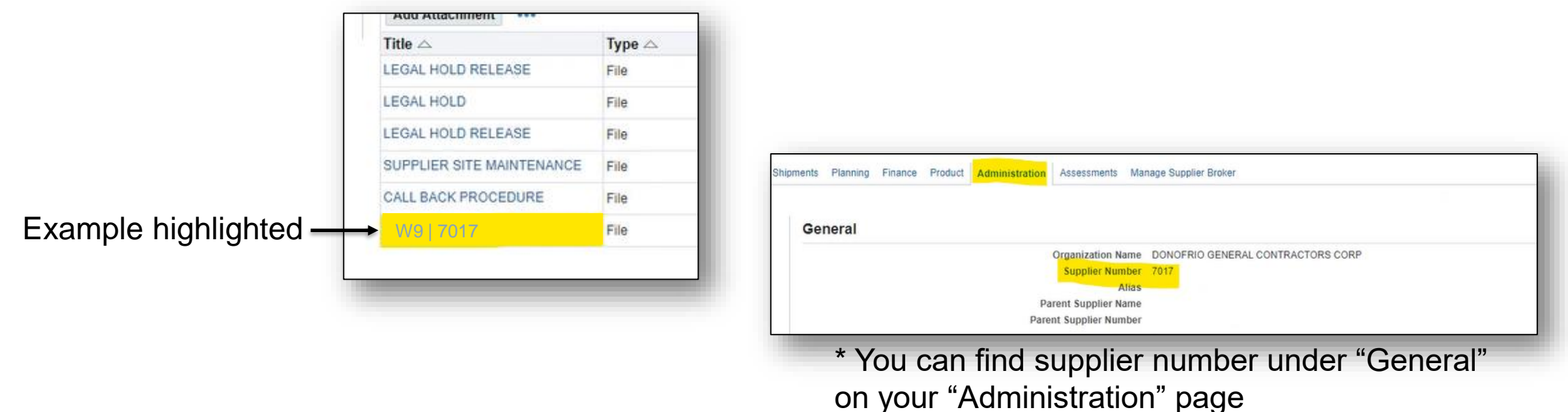

#### INTERNAL

Step 5: Select "Choose File" and attach the W9 Form. Repeat Step 4 and this Step by attaching a Bank Letter **and/or** Voided Check in addition to the W9 form

| Type () File                   | Choose File | No file chosen |  |  |   |
|--------------------------------|-------------|----------------|--|--|---|
| O URL                          |             |                |  |  |   |
| <ul> <li>Short Text</li> </ul> |             |                |  |  |   |
|                                |             |                |  |  |   |
|                                |             |                |  |  |   |
|                                |             |                |  |  |   |
|                                |             |                |  |  |   |
|                                |             |                |  |  | 1 |

(Note: For instructions on how to fill out a W9 form, review W9 training guide)

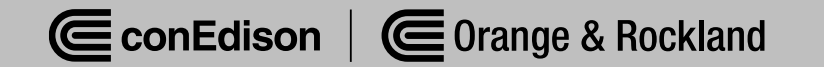

#### **INTERNAL**

## Step 6: Select "Apply."

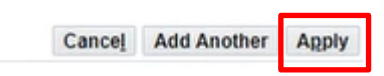

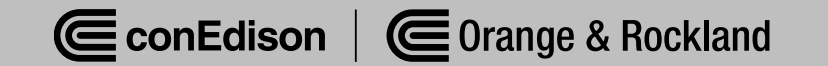

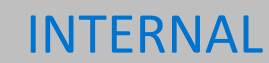

# Step 7: Confirmation message will appear

Confirmation

W9 Form attachment has been added successfully.

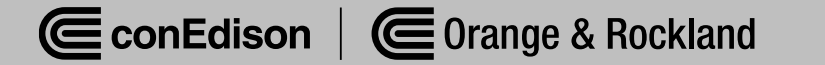

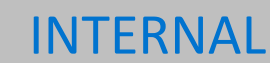

## Step 8: Select "Administration."

| Supplier Home | Orders   | Shipments | Planning | Finance | Product | Administration | Assessments | Manage Supplier Broker |
|---------------|----------|-----------|----------|---------|---------|----------------|-------------|------------------------|
| Search        | PO Numbe | er 🗸      |          |         | G       | 0              |             |                        |

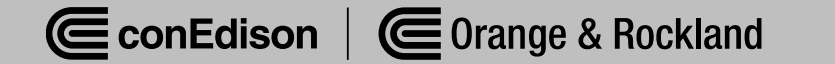

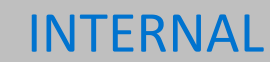

### Step 9: Select "Banking Details."

| Profile Management       |  |
|--------------------------|--|
| General                  |  |
| Company Profile          |  |
| Organization             |  |
| Address Book             |  |
| Contact Directory        |  |
| Business Classifications |  |
| Product & Services       |  |
| Banking Details          |  |

Payment & Invoicing

Surveys

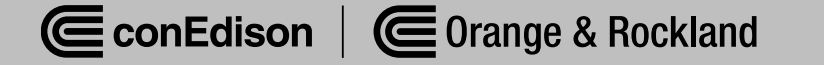

#### Step 10: Select "Create."

#### **Banking Details**

View General Accounts V Go TIP Date format example: 17-Jun-2024 Add Create ····

As you begin to fill out Bank Information, please note:

The Bank Branch Name is the Routing Number. The Bank Branch Number is the Routing Number. The Account Name is the Routing Number. The Account Number is your bank account number

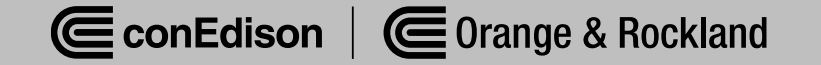

#### **INTERNAL**

### Step 11: Select "United States" for Country.

\* Country United States 🗸

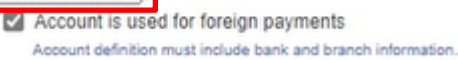

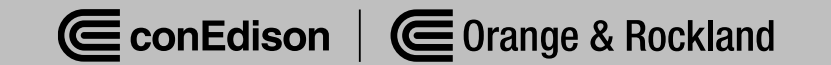

## Step 12: Select "Existing Bank."

Bank

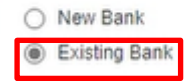

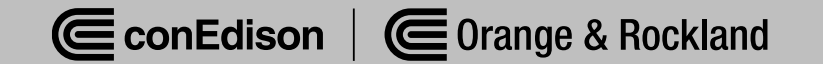

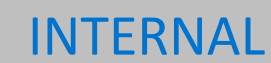

## Step 13: Select search icon next to "Bank Name."

| Ban | nk                |              |    |     |
|-----|-------------------|--------------|----|-----|
| 0   | New Bank          |              |    |     |
| ۲   | Existing Bank     |              |    |     |
|     |                   | Bank Name    |    | N Q |
|     |                   | Bank Number  | 13 |     |
|     |                   | Tax Payer ID |    |     |
| Þ   | Show Bank Details |              |    |     |

ConEdison Corange & Rockland

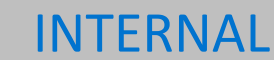

#### Step 14: Select "Go."

| Search and Select: Bank Name                                     |                                    | Cancel               | Select  |
|------------------------------------------------------------------|------------------------------------|----------------------|---------|
| Search                                                           |                                    |                      |         |
| To find your item, select a filter item in the pulldown list and | enter a value in the text field, t | then select the "Go" | button. |
| Search By Bank Name 🗸                                            | Go                                 | G                    |         |

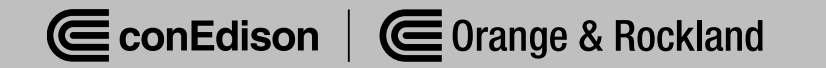

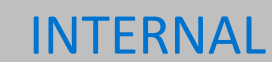

# Step 15: Select "Quick Select" for "Consolidated Edison Supplier Bank."

|   | Quick Select | Bank Name                         | Bank Number |
|---|--------------|-----------------------------------|-------------|
| 0 | -            | CEI Netting Bank                  |             |
| C | -            | O&R Netting Bank                  |             |
| C | -            | GERMAN AMERICAN BANK              |             |
| С | -            | Bank of New York                  |             |
| С |              | CECONY Netting Bank               |             |
| С |              | Bank of New York Mellon           |             |
| 0 | The          | Consolidated Edison Supplier Bank |             |
|   | 0            |                                   |             |

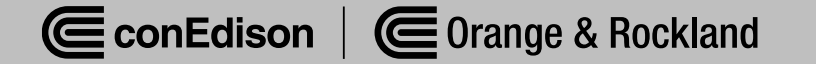

## Step 16: Select "Existing Branch."

Branch

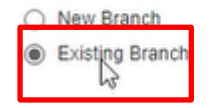

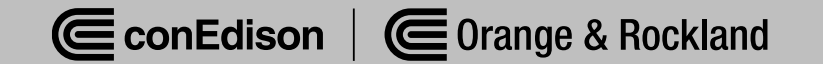

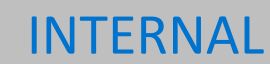

#### Step 17: Select search icon next to "Branch Name."

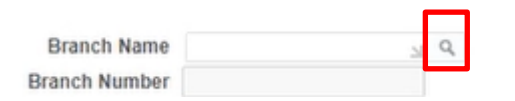

As you begin to fill out Bank Information, please note:

The Bank Branch Name is the Routing Number. The Bank Branch Number is the Routing Number. The Account Name is the Routing Number. The Account Number is your bank account number

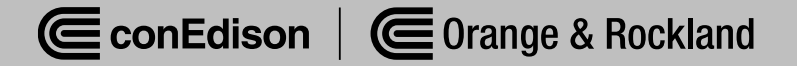

#### INTERNAL

#### Step 18: Select "Go."

#### Search

To find your item, select a filter item in the pulldown list and enter a value in the text field, then select the "Go" button.

Go

Search By Branch Name 🗸

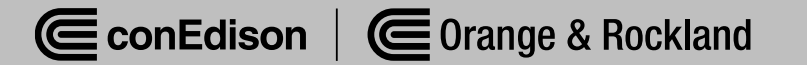

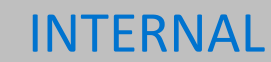

# Step 19: Select "Quick Select" for appropriate the Branch Name.

#### Results

|   |                 |                |                  |                                      | Rows 81 to 1   |     |                |  |  |
|---|-----------------|----------------|------------------|--------------------------------------|----------------|-----|----------------|--|--|
|   | Quick<br>Select | Branch<br>Name | Branch<br>Number | Bank Name                            | Bank<br>Number | BIC | Branch<br>Type |  |  |
| 0 | -               | 221476688      | 221476688        | Consolidated Edison Supplier<br>Bank |                |     | ABA            |  |  |
| 0 | -               | 021201503      | 021201503        | Consolidated Edison Supplier<br>Bank |                |     | ABA            |  |  |
| 0 | J.              | 122000661      | 122000661        | Consolidated Edison Supplier<br>Bank |                |     | ABA            |  |  |
| 0 | Qu              | ick Select 11  | 255074111        | Consolidated Edison Supplier<br>Bank |                |     | ABA            |  |  |
| 0 | -               | 322280333      | 322280333        | Consolidated Edison Supplier<br>Bank |                |     | ABA            |  |  |

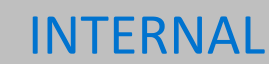

# Step 20: Copy "Branch Name" to "Account Name."

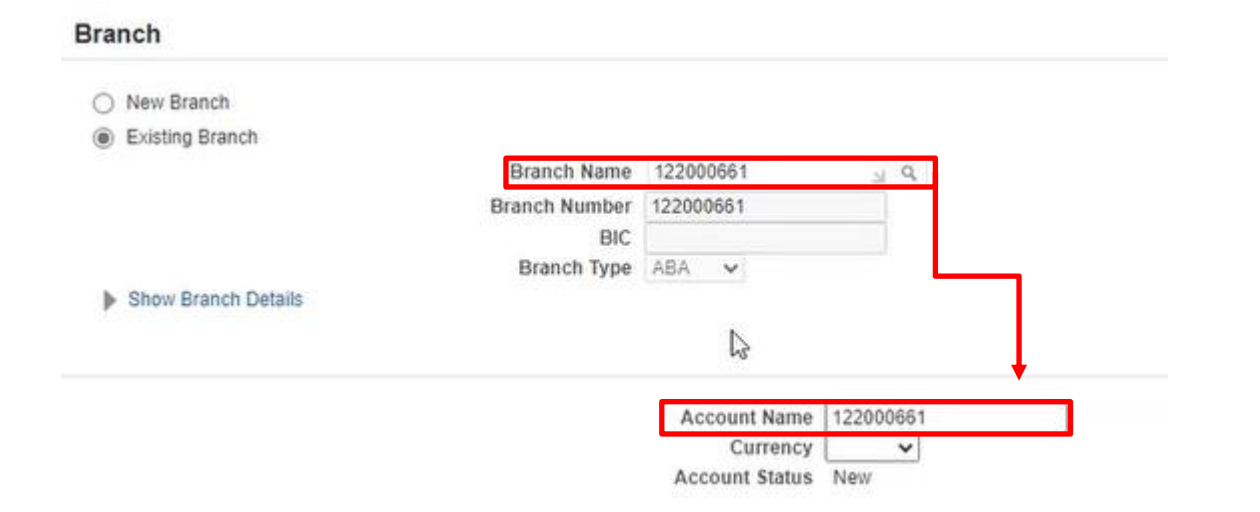

As you begin to fill out Bank Information, please note:

The Bank Branch Name is the Routing Number. The Bank Branch Number is the Routing Number. The Account Name is the Routing Number. The Account Number is your bank account number

#### INTERNAL

## Step 21: Enter the 9 digits Account Number.

**Bank Account** 

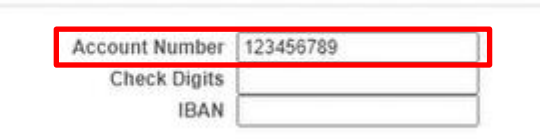

Show Account Details

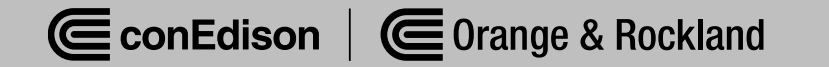

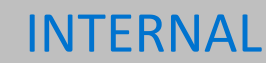

#### Step 22: Select "Save."

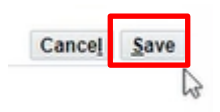

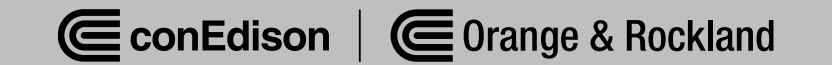

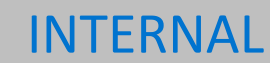

## Step 23: Confirmation message will appear

L Confirmation

Bank account 123456789 has been added to your company profile. The account information will be routed to an administrator who will review the details and carry out any account verification that is required. You will be notified once the review is complete.

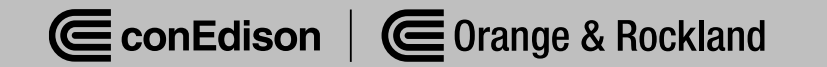

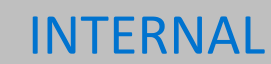

## Step 23: To review status, Select "Administration."

| Supplier Home | Orders   | Shipments | Planning | Finance | Product | Administration | Assessments | Manage Supplier Broker |
|---------------|----------|-----------|----------|---------|---------|----------------|-------------|------------------------|
| Search        | PO Numbe | er 🗸      |          |         | G       | D IS           |             |                        |

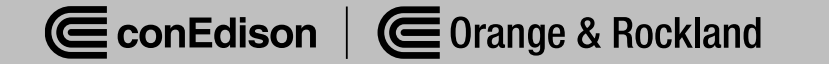

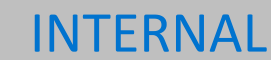

#### Step 24: Select "Bank Details."

| Profile Management       |  |
|--------------------------|--|
| General                  |  |
| Company Profile          |  |
| Organization             |  |
| Address Book             |  |
| Contact Directory        |  |
| Business Classifications |  |
| Product & Services       |  |
| Banking Details          |  |

Payment & Invoicing

Surveys

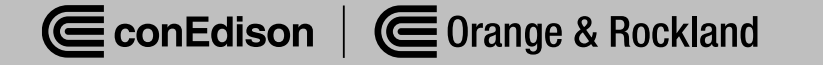

# Step 25: Review "Status" to check for approval of Updated Bank Details.

| Ban   | king Details               |        |          |                                   |             |    |          |    |          |                   |                   | Ca       | nce <u>l</u> <u>S</u> ave |
|-------|----------------------------|--------|----------|-----------------------------------|-------------|----|----------|----|----------|-------------------|-------------------|----------|---------------------------|
| View  | General Accounts 🗸 🛛 G     | io     |          |                                   |             |    |          |    |          |                   |                   |          |                           |
| @TIP  | Date format example: 17-Ju | n-2024 |          |                                   |             |    |          |    |          |                   |                   |          |                           |
| Add   | Create ++++                |        |          |                                   |             |    |          |    |          |                   |                   |          |                           |
| Detai | s Account Number           | IBAN   | Currency | Bank Name                         | Start Date  |    | End Date |    | Priority | Increase Priority | Decrease Priority | Status   | Update                    |
| Þ     |                            |        |          |                                   |             |    |          | 50 | 1        | $\otimes$         |                   | New      | 1                         |
| ₽     | XXXXX6789                  |        |          | Consolidated Edison Supplier Bank | 02-Jul-2024 | 66 |          | 66 | 2        | 0                 |                   | Approved | 1                         |

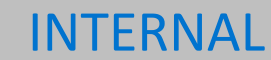